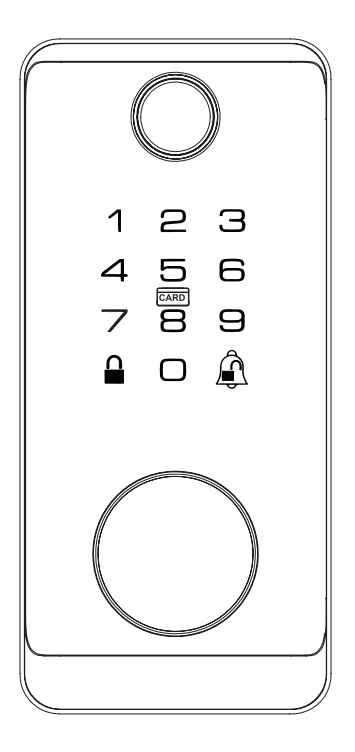

# **EOMNIA** USER MANUAL 3112 Fingerprint Door Lock

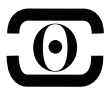

Version V1.1

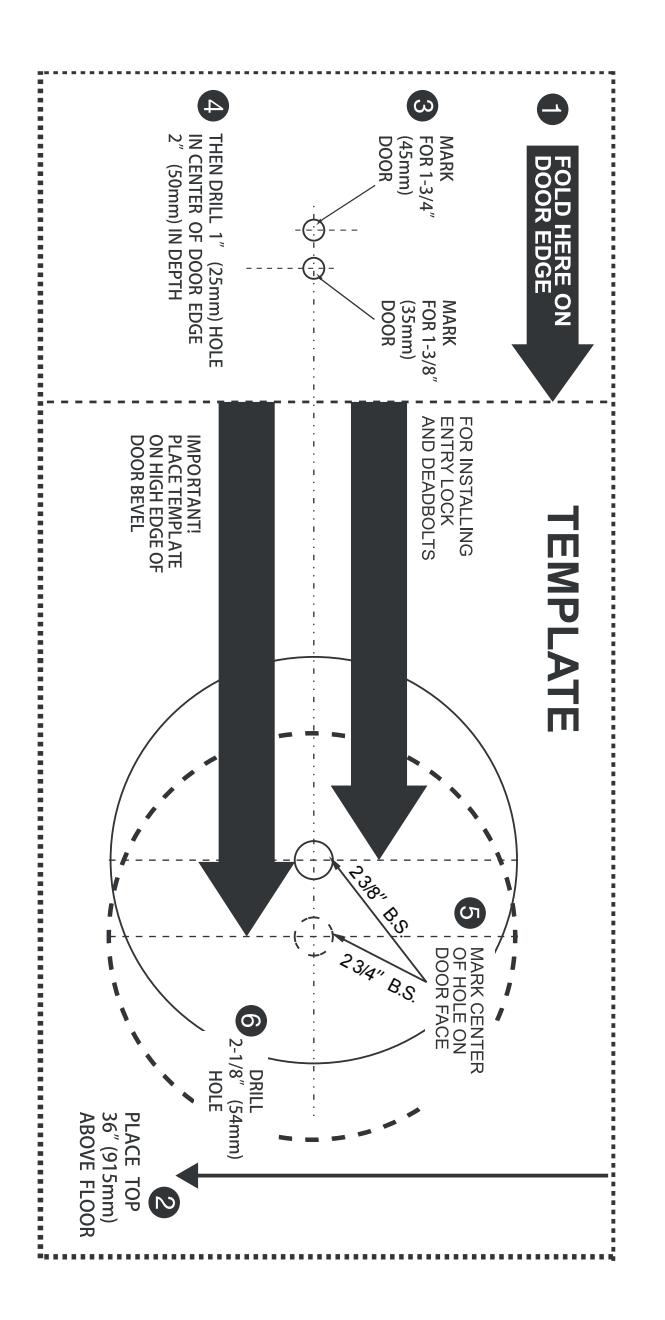

NOTE: Template may not be true-to-size. Please use for reference purposes only.

# CONTENTS

| Technical Parameters           | 1  |
|--------------------------------|----|
| Package Contents               | 2  |
| Product Diagram                | 3  |
| Installation Instructions      | 4  |
| Function & Operations          | 6  |
| 1. Description of door lock ID | 6  |
| 2. Function setting            | 7  |
| 3. Users settings              | 8  |
| 4. System settings             | 9  |
| 5. Dual verification settings  | 10 |
| 6. Language selection          | 11 |
| 7. Unlock direction settings   | 12 |
| 8. Auto-lock setting           | 13 |
| 9. Restore factory settings    | 14 |
| 10. Other instructions         | 15 |

| Туре                     | Item                       | Description                                      |
|--------------------------|----------------------------|--------------------------------------------------|
|                          | User capacity              | 200 pcs (Max of fingerprint + password + card)   |
|                          | Fingerprint                | < 100 pcs                                        |
| Liplook                  | Password                   | < 200 pcs                                        |
| UNIOCK                   | Card                       | < 200 pcs                                        |
|                          | Remote control             | N/A                                              |
|                          | Key                        | 2 Pcs                                            |
| Power Supply             | Operating voltage          | 4 pcs batteries (5#), 1.5V AA alkaline batteries |
|                          | Battery life               | Used up to 14,000 times under normal conditions  |
|                          | Low voltage alarm          | ≤ 4.8V                                           |
|                          | Emergency                  | 5V Type C USB                                    |
| Power                    | Static power               | ≤ 85uA                                           |
|                          | Dynamic power              | ≤500mA                                           |
|                          | Collection                 | 112*96                                           |
|                          | Respect                    | 508DPI                                           |
|                          | Entry Time                 | < 100ms                                          |
|                          | Operating temperature      | -13 ~ 150                                        |
| Fingerprint collection   | Humidity                   | 20%-95%                                          |
|                          | FRR                        | <5%                                              |
|                          | FAR                        | <0.001%                                          |
|                          | Туре                       | Semiconductor                                    |
|                          | Comparison                 | 1:1<450ms                                        |
| Accessibility            | Records                    | 32 Pcs (Cache)                                   |
|                          | Lock body                  |                                                  |
| Lock body<br>parameters  | Center distance            | 60/70mm (US)                                     |
|                          | Weight                     | 190g                                             |
| N.W.                     | Panel assembly + lock body | Around 0.9kg                                     |
| Implementation standards |                            |                                                  |
| Hardware                 | OLED screen                |                                                  |
|                          | Voice                      | Voice prompts                                    |
| Installation             | Door thickness             | 35-55m m                                         |
| Notwork                  | Network                    | WiFi                                             |
|                          | APP                        | Тиуа                                             |

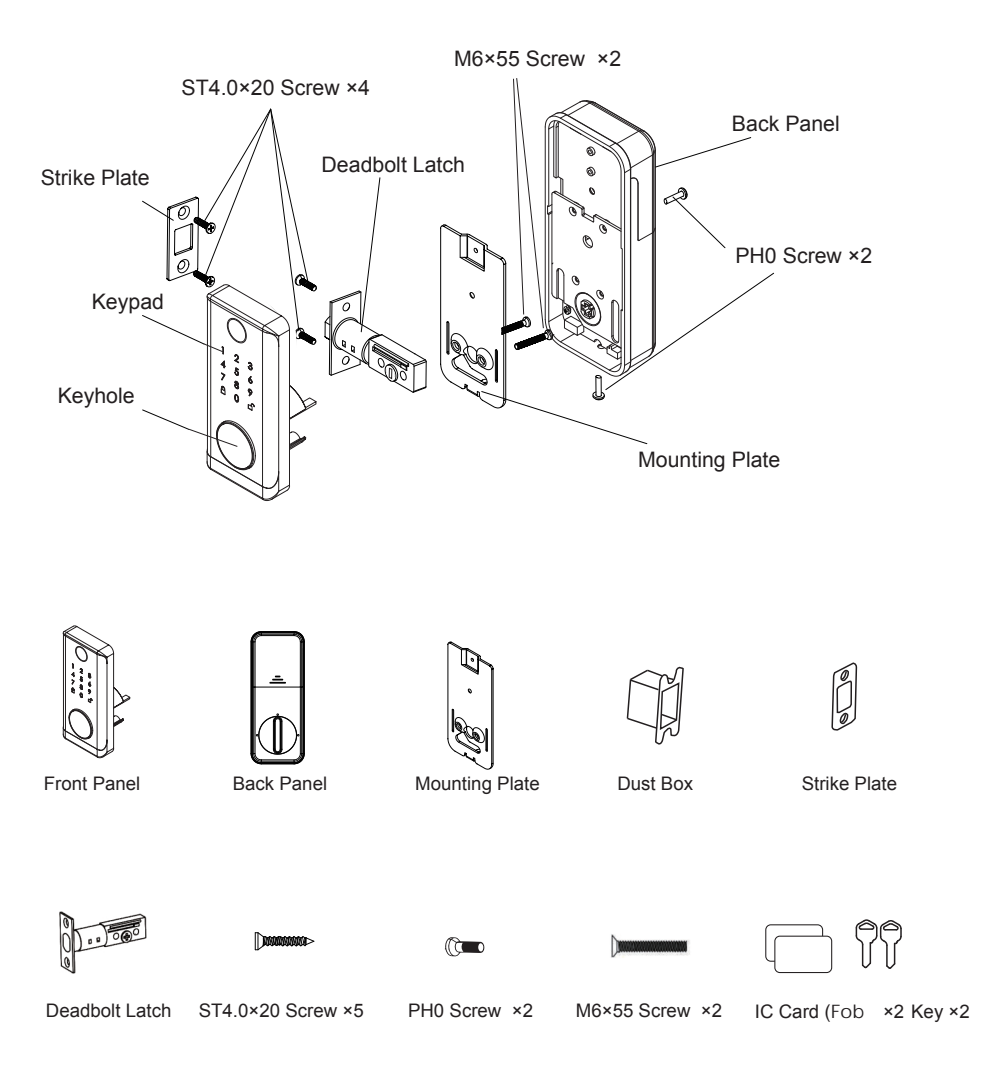

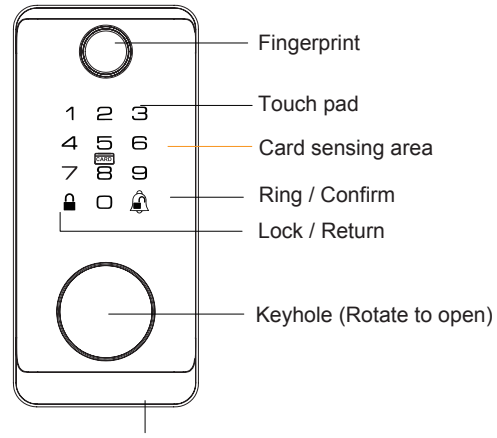

Emergency power interlace

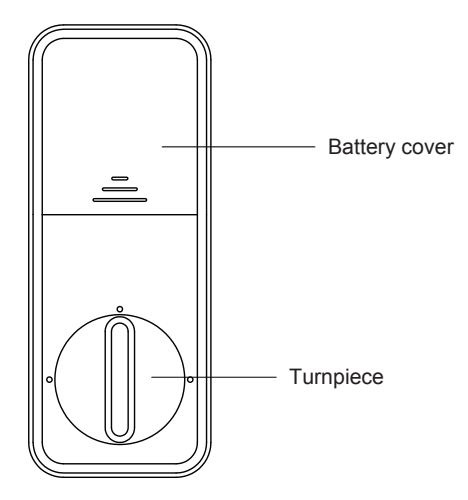

## **Picture version**

1. Insert deadbolt latch into door holes.

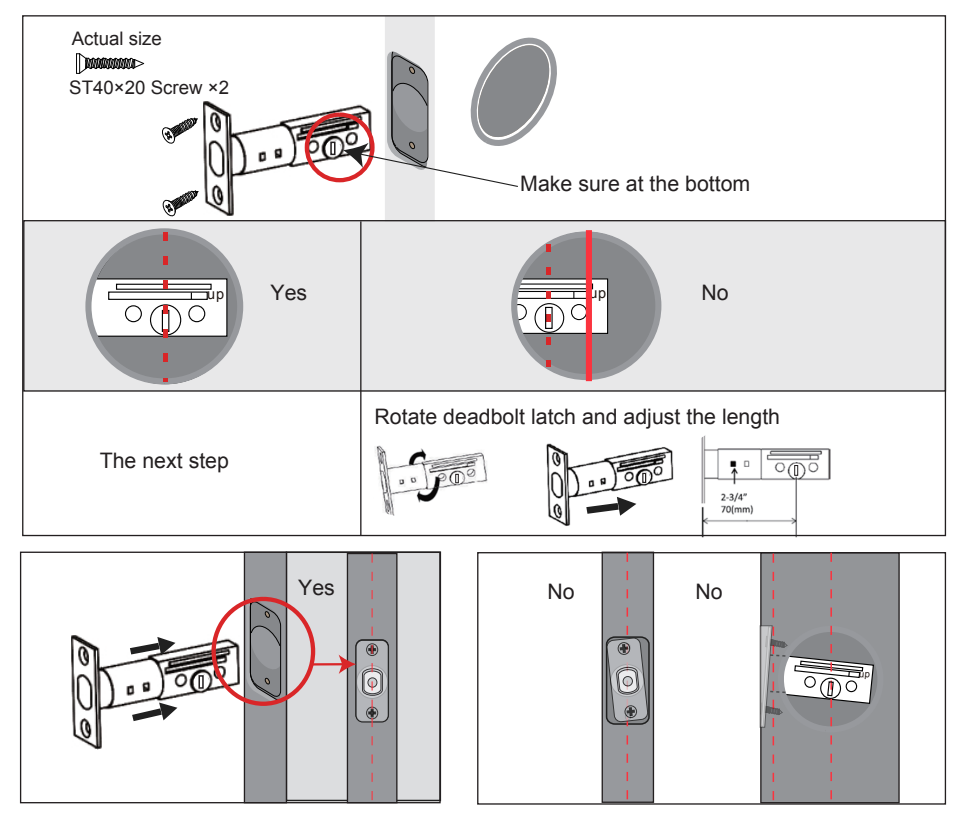

2. Strike plate and dust box are installed on the door frame.

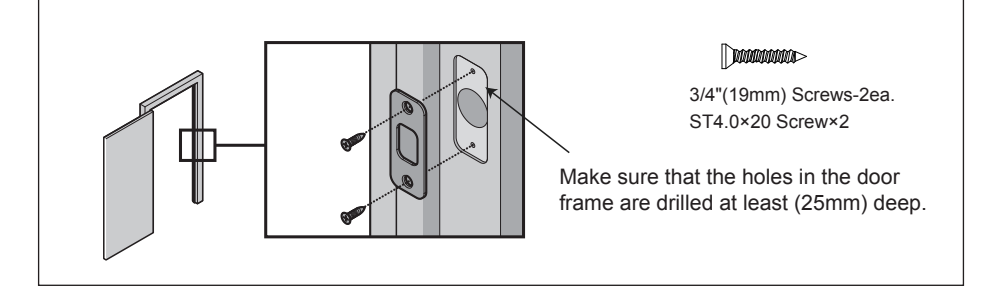

3. Installing front plate.

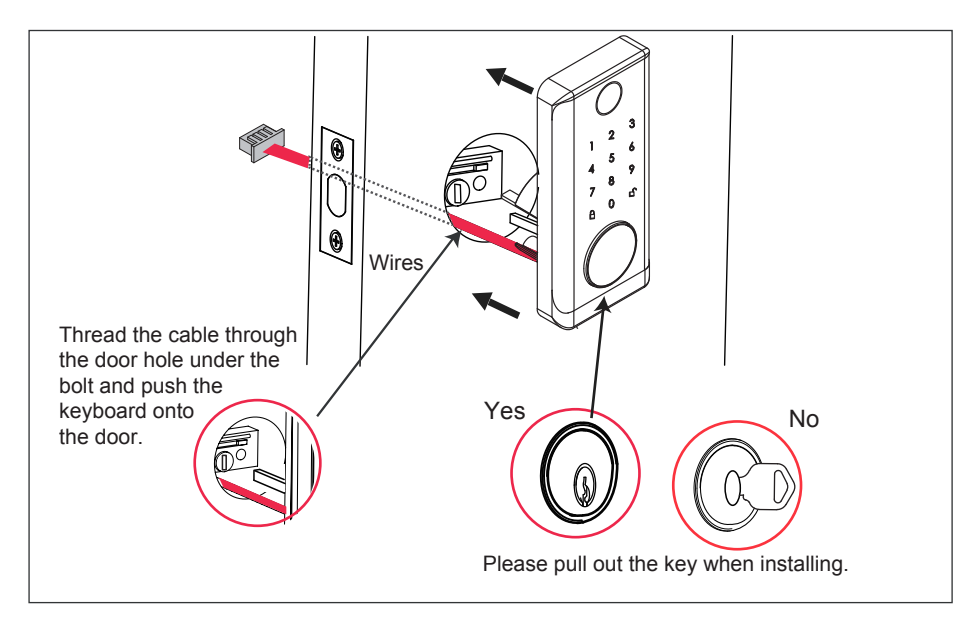

4. Remove the mounting plate.

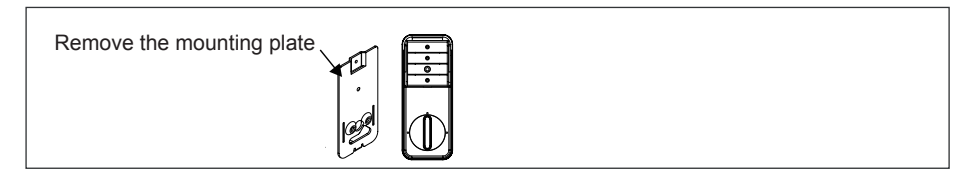

- 5. Thread the cable through the bottom of the mounting plate.
- 6. Tighten the screws.

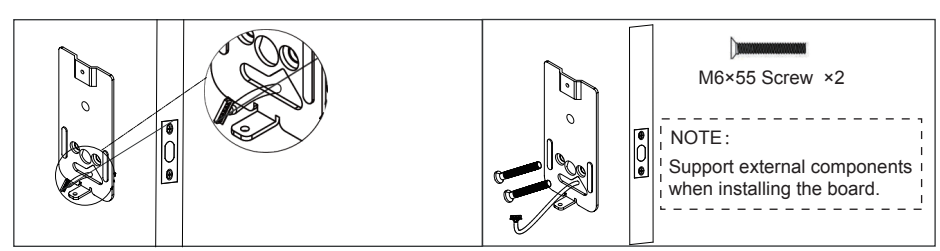

- 7. Ensure that the cable is closely connected.
- The smooth surface of the plug shall be at the bottom.
- 9. Insert the key and test the lock. If the lock does not extend or retract, adjust the screws on the mounting plate.

8. Tighten the screws.

C PH0 Screw ×2

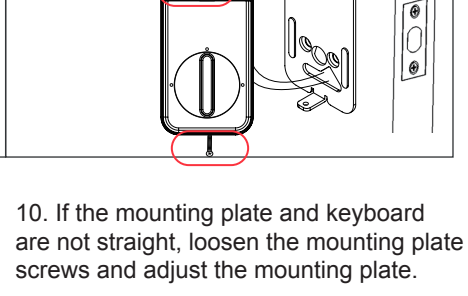

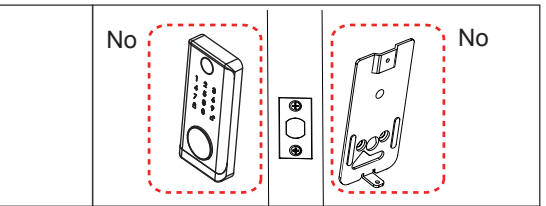

# 5 Function & Operations

0

1. Description of door lock ID

(1) Default password is 123456, the password is invalid after entering a new administrator password.

- (2) User roles
- A. Each password corresponds to an ID number.
- B. 200 groups of passwords shared by fingerprints, passwords, and
- IC cards.
- C. The length of the password is 6-8 digits.

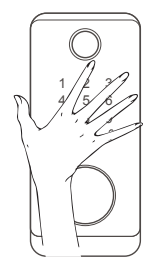

Note: Please touch to wake up the keyboard before use.

| Role name                                    | Password type                    | ID number |
|----------------------------------------------|----------------------------------|-----------|
| Administrator                                | Fingerprint / Password / IC card | 001-010   |
| Normal user Fingerprint / Password / IC card |                                  | 011-200   |

The administrator password has more privileges than the normal user.

## 2. Function setting

A. Adding Administrator

#### B. Delete Administrator

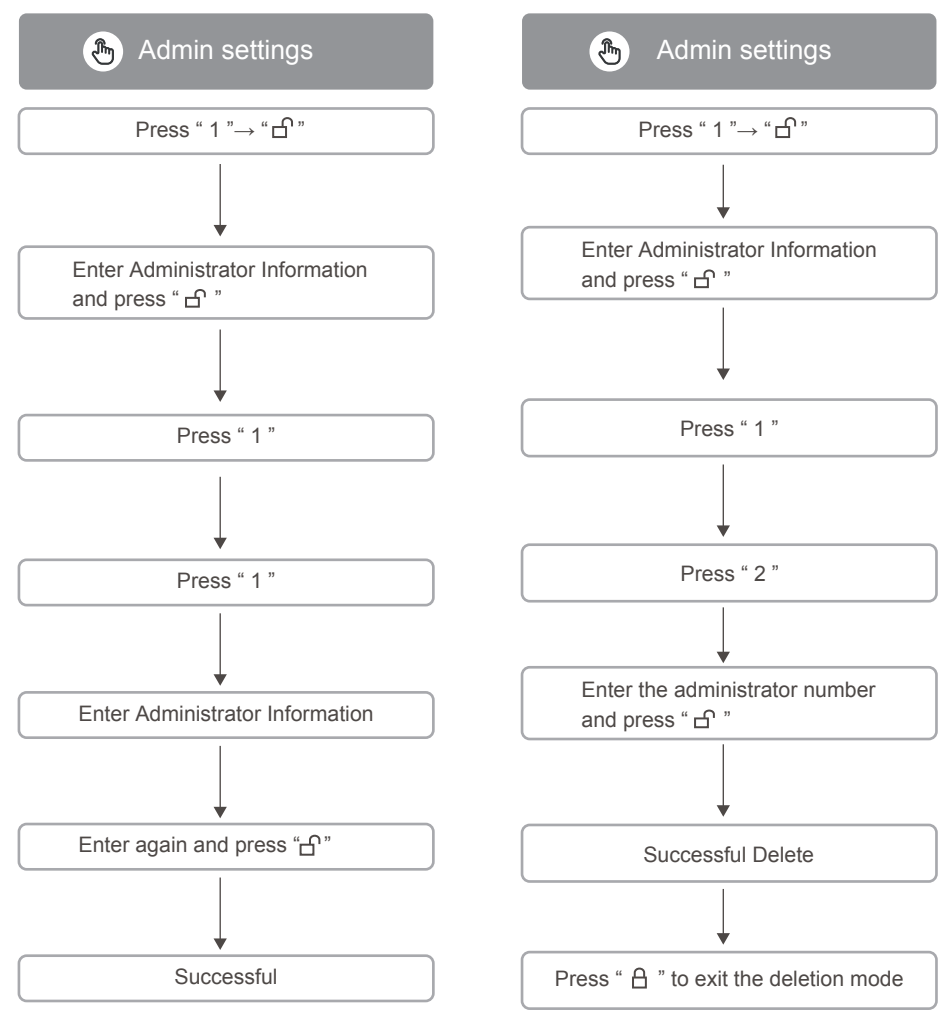

### 3. Users settings

#### A. Adding Users

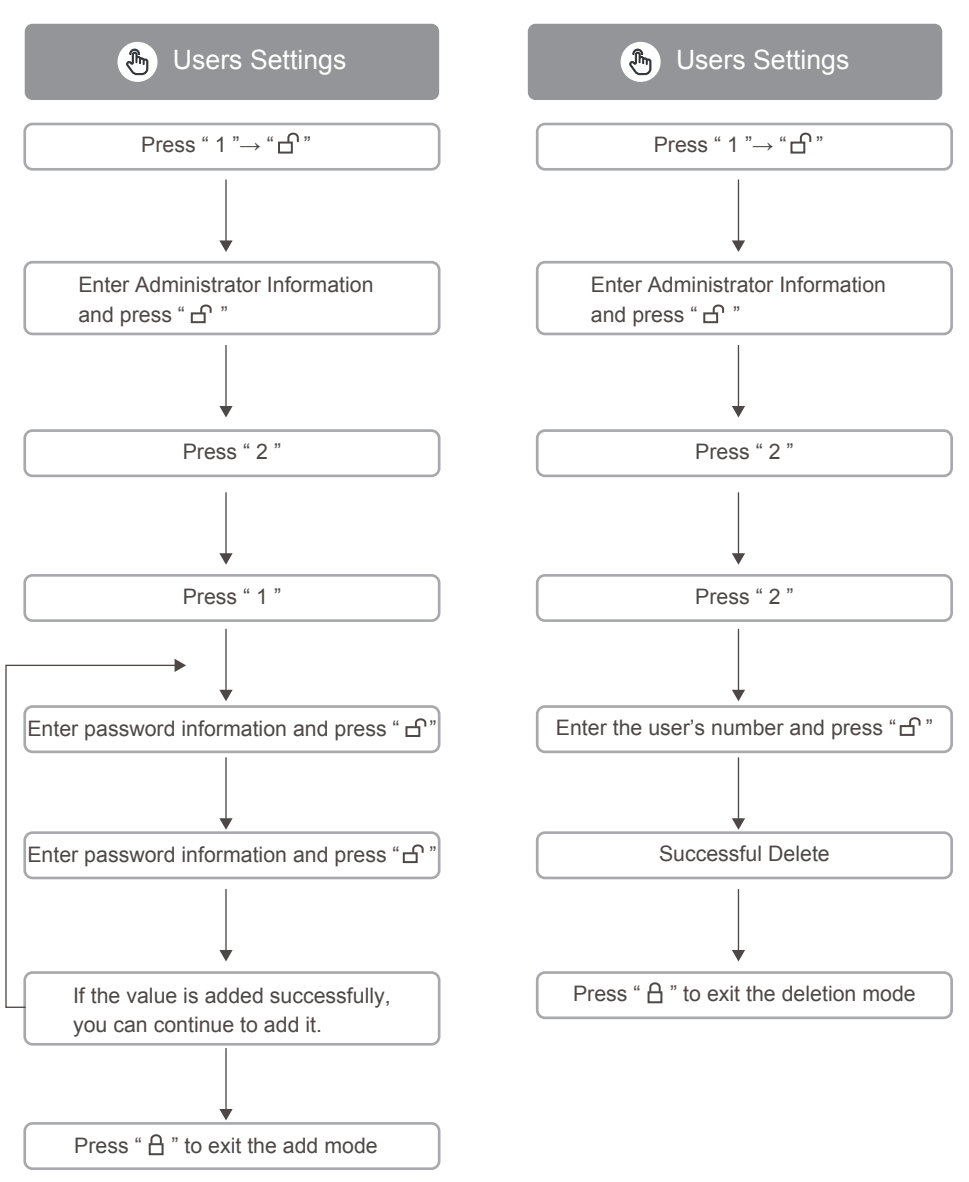

**B.** Delete Users

### 4. System settings

#### A. Volume settings

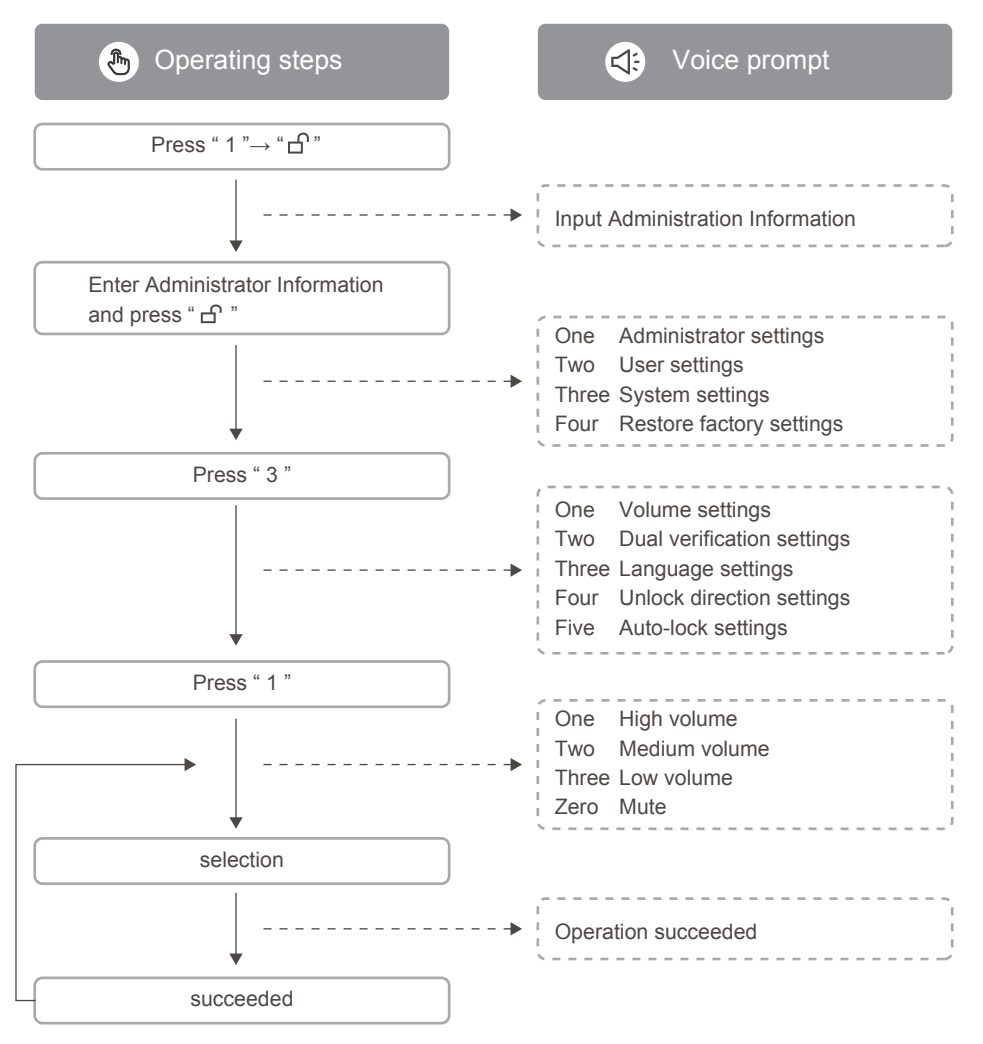

## 5. Dual verification settings

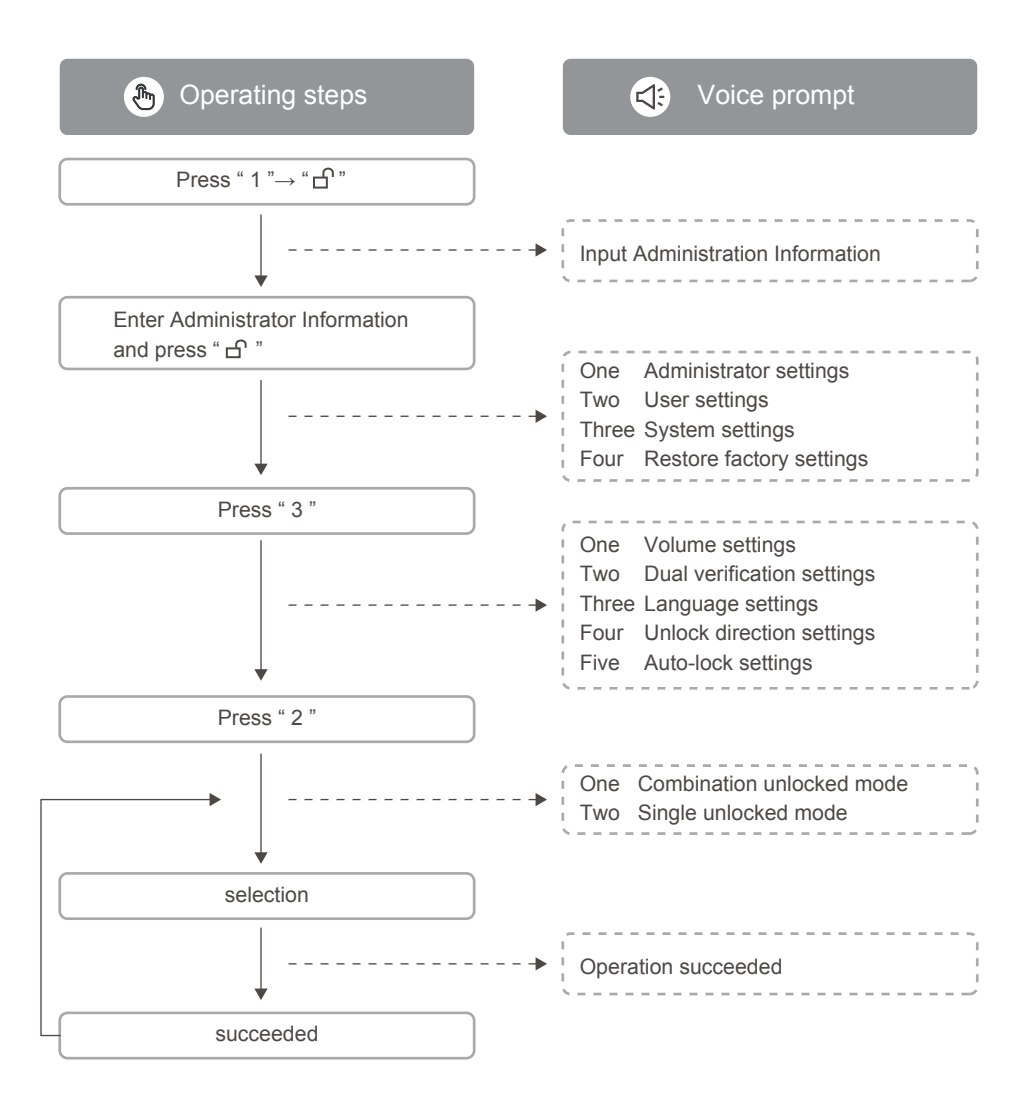

#### (A CAUTION

This function is only available to normal users, input two types of unlock information (e.g. password + password, fingerprint + password).

Note: This function is only available to normal users.

## 6. Language selection

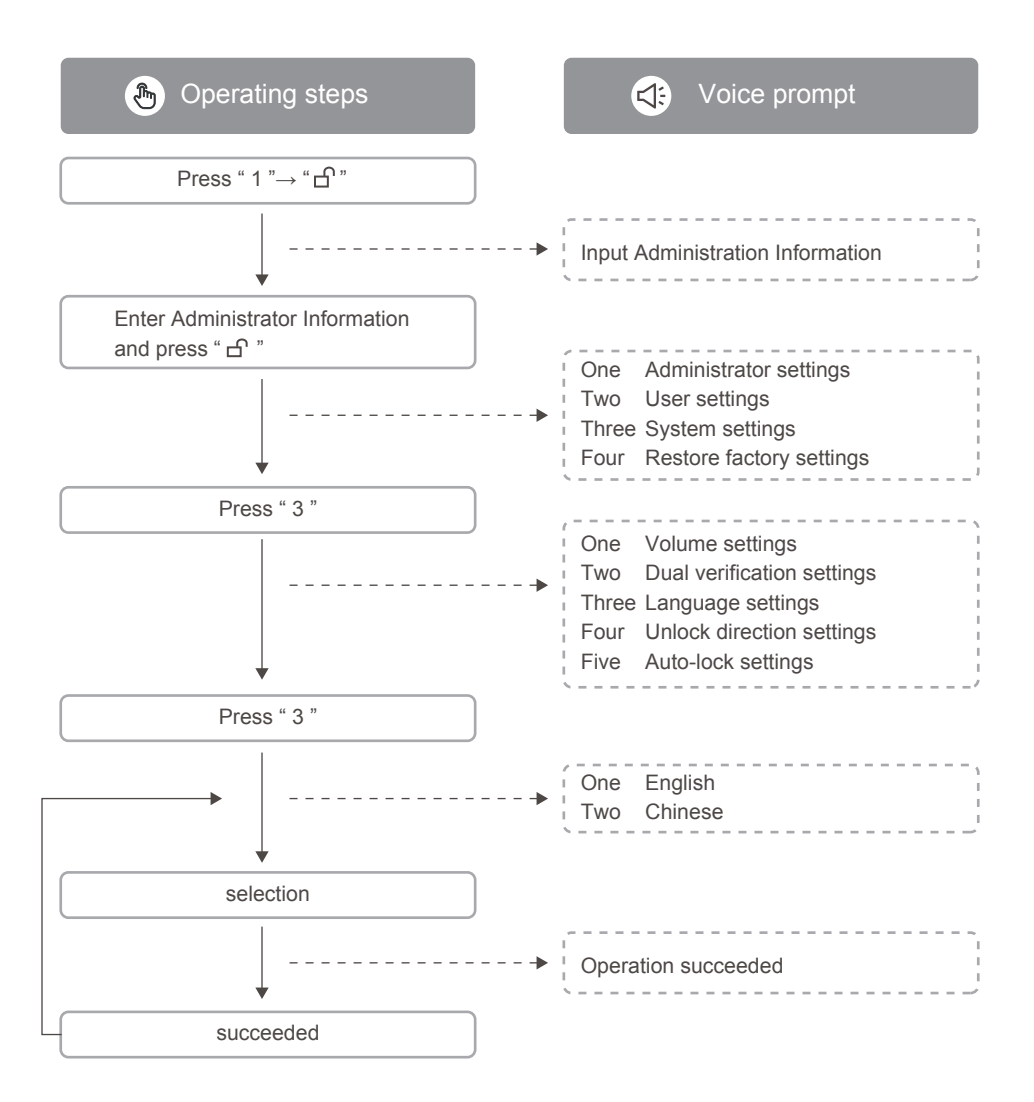

## 7. Unlock direction settings

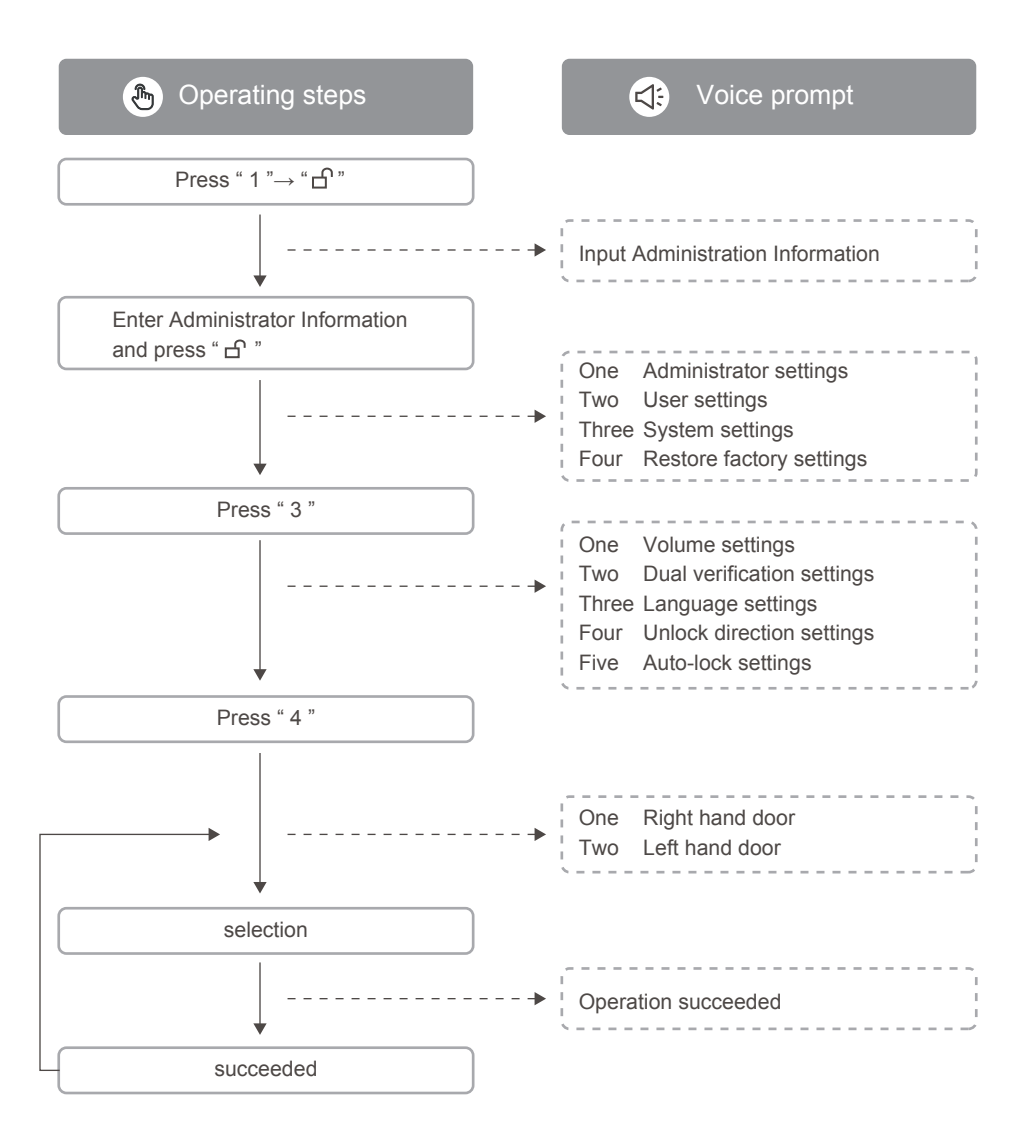

## 8. Auto-lock setting

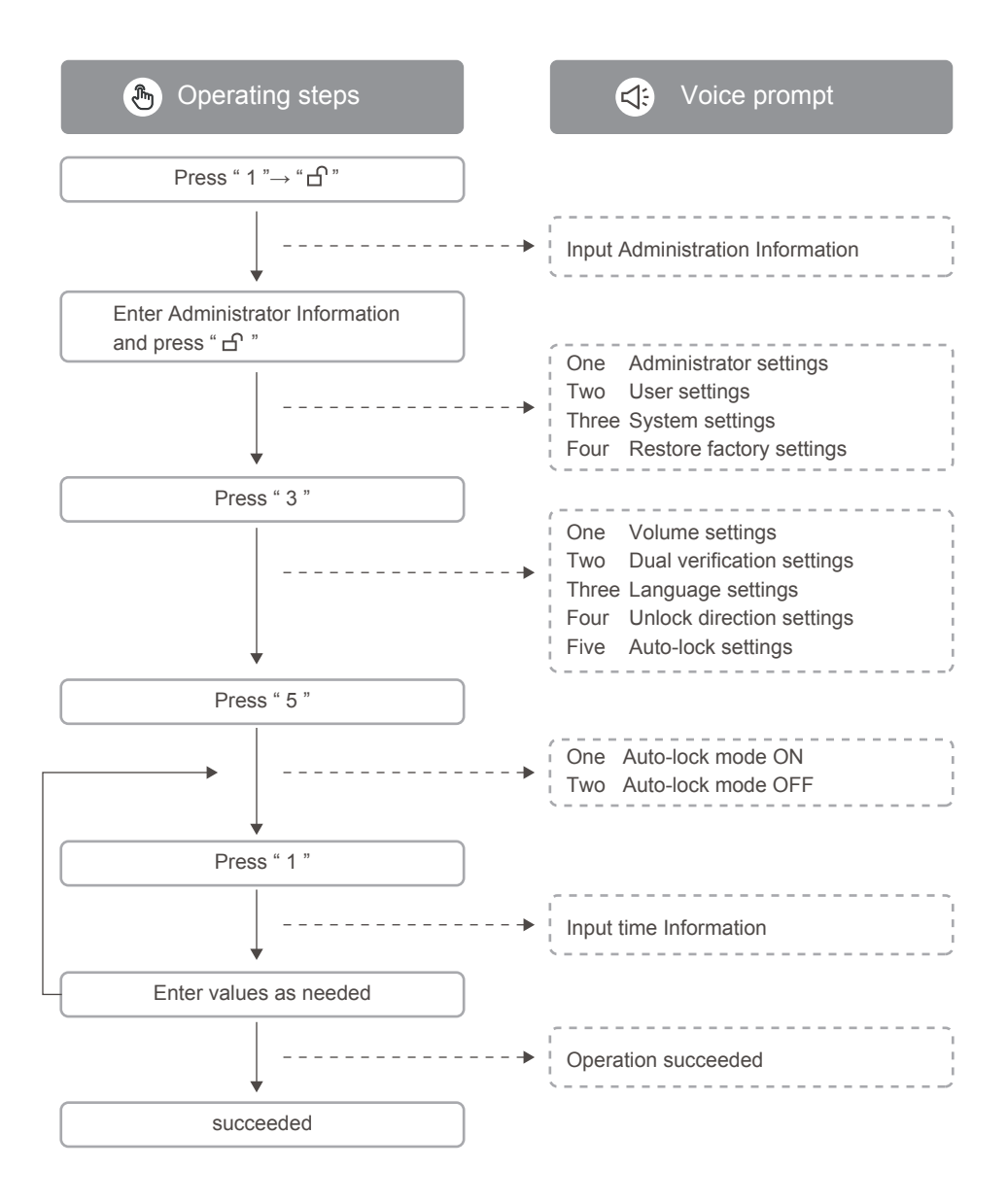

## 9. Restore factory settings

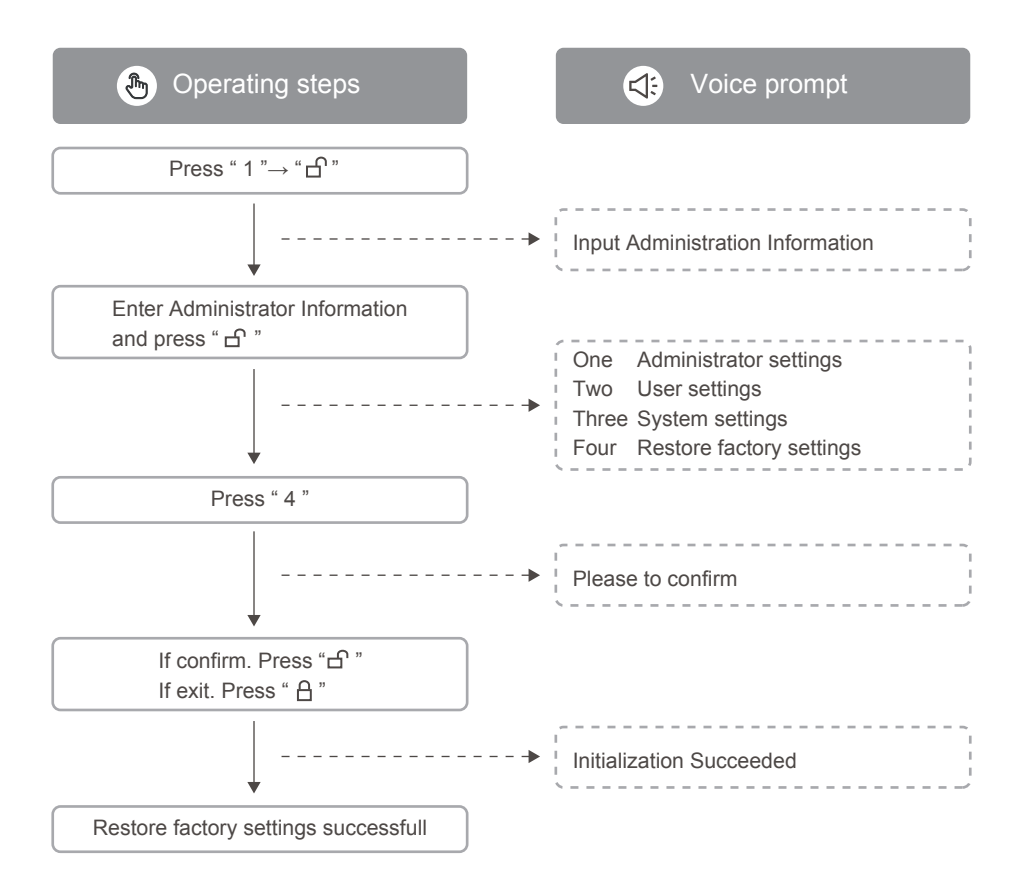

Description:

After successfully restoring the factory settings, the specific information cleared is as follows:

1. All passwords, fingerprints and cards set by the door lock.

2. The settings corresponding to the door lock menu function will be delivered to the default value.

## 10. Other instructions

| Function                  | Functional description                                                                                                    |  |
|---------------------------|----------------------------------------------------------------------------------------------------|--|
| Anti-peep tech            | 2 7 1 6 3 9 0 5 2 7<br>Correct password<br>Random number<br>Note: Anti-peep password length supported 20 bits                        |  |
| Low battery alarm         | When volt is lower than 4.8 V, the lock will automatically alarm (voice broadcast "insufficient power, please replace the battery"). |  |
| Error alarm               | When five times wrong input, the lock will be locked automatically. Please try again after 3 min.                                    |  |
| Power supply type         | 4.8-6.4V                                                                                                    |  |
| Emergency power supply    | Typec - C 5V                                                                                                    |  |
| Operating temperature     | -13 ~ 150                                                                                                    |  |
| Low voltage alarm voltage | 4.8 (-0.2V)                                                                                                    |  |